# AG-HMR10 /AG-MDR15 \_\_\_\_ソフトウェア・アップデート方法 Mac 用

## 1. バージョンの確認

- 1-1. 本体のメニューにてバージョンを確認できます。(写真は AG-HMR10 の例です)
  - 1. POWER ボタンを2秒以上押して、電源をON にします
  - 2. MENU ボタンを押すと設定メニューが表示されます。

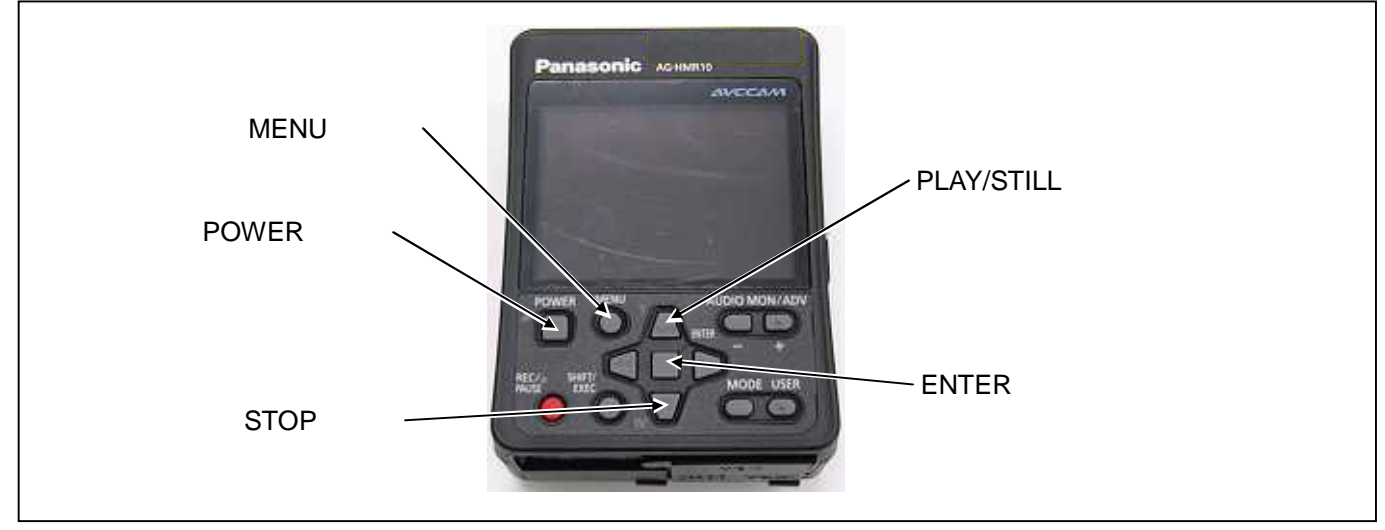

- 3. **PLAY/STILL** または **STOP ボタン**を押して、OTHER FUNCTIONS を選択し、**ENTER ボタン**を押すと、OTHER FUNCTIONS メニュー画面が表示されます。
- 4. PLAY/STILL または STOP ボタンを押して、"SYSTEM INFO"の項目を選択し、ENTER ボタンを押します。

| SYSTEM INFO       NO         MENU INIT       NO         OPERATION       00000h         LCD OPERATION       00000h         SETUP       € ENTER | OTHER FUNCTIONS | 2/2       |
|----------------------------------------------------------------------------------------------------|-----------------|-----------|
| MENU INIT NO<br>OPERATION 00000h<br>LCD OPERATION 00000h                                                                                      | SYSTEM INFO     | NO        |
| OPERATION 00000h<br>LCD OPERATION 00000h                                                                                                    | MENU INIT       | NO        |
| SETUP OF ENTER EXIT MEND                                                                                                    | OPERATION       | 00000h    |
|                                                                                                    | LCD OPERATION   | 00000h    |
|                                                                                                    |                 |           |
|                                                                                                    | SETUP           | EXIT MENU |

5. PLAY/STILL または STOP ボタンを押して YES を選択し、ENTER ボタンを押すと SYSTEM INFO 画面上にバージョ ンが表示されます。

| OTHER FUNCTIONS | 2/2       |          | SYSTEM INFO |
|-----------------|-----------|----------|-------------|
| SYSTEM INFO     | YES       |          |             |
| MENU INIT       | NO        |          |             |
| OPERATION       |           | <u>\</u> |             |
| LCD OPERATION   |           |          |             |
|                 |           |          |             |
|                 |           |          |             |
| SETUP 🞪 ENTER   | EXIT MENU |          | EXITMEN     |

ご注意:表記のバージョンは例です。

### 2. 準備

アップデートには以下の機器を準備ください。

・Macintosh computer\* Mac OS X 10.4(Intel Mac)、 Mac OS X 10.5(Intel Mac) Mac OS X 10.6(Intel Mac) ・USB ケーブル\* AG-HMR10 /AG-MDR15 (Mini-B type) <-> Mac

• Macintosh(R)及び Mac OS X は、米国 Apple Inc.の登録商標です。 ·Mac OS10.4 (PowerPC)、Mac OS 10.7Lion には対応しておりません。

2-1. 下記 WEB サイト サポートデスクより、AG-HMR10 ソフトウェアまたは AG-MDR15 ソフトウェア"VSI\*\*\*\*\*.zip" ファイル (例:VSI5130A.zip)を ダウンロードします。 日本語 <u>http://panasonic.biz/sav/</u> 英語 http://pro-av.panasonic.net/

2-2. Zip ファイルを解凍してください。

## 3. アップデート手順

3-1. "VSI\*\*\*\*\*"フォルダー内の"HMR10"または"MDR15"をダブルクリックします。下記使用許諾画面が表示されます。 "同意します"にチェックを入れ、"次へ"ボタンをクリックしてください。

| 次の使用                                                                               | Panasonic Device Firmware Upgrade                                                                                                    |  |
|------------------------------------------------------------------------------------|----------------------------------------------------------------------------------------------------|--|
| 続行する<br>ソフトウ<br>ホソフト<br>い。<br>1.様利<br>お客様<br>学るもの<br>2.第三者<br>お実術<br>第三者に<br>3.コピー | には、使用許諾契約書に同意する必要があります。<br>エア使用許諾<br>ウェアを使用される前に下記リフトウェア使用許選內容を必ずお読みくださ<br>は、ホリフトウェアの使用権を得ることはできますが、著件権が応客隊に移転<br>ではありません。<br>の使用<br>は、有償あるいは期間を用わず、ホリフトウェアおよびそのコピーしたものを<br>譲渡あるいは使用させることはできません。<br>の制限 |  |
|                                                                                    | ->_>>==================================                                                                                                    |  |

| 3-2. アップデート画面が表示されます | ,この画面に記載の手順でアップデートを実行します。 |
|----------------------|---------------------------|
|----------------------|---------------------------|

| <ul> <li>①本機にACアダプタを接続してください。</li> <li>*5Dカードを抜いてから操作を行ってください。</li> <li>②本種の電源をOFFにしてください。</li> <li>③カード扉を開けた状態でRECボタンを押したまま<br/>本種の電源を入れてください。</li> </ul> |
|----------------------------------------------------------------------------------------------------|
| ②体徴の電源をOFFにしてください。<br>③カード扉を開けた状態でRECポタンを押したまま<br>本機の電源を入れてください。                                                                                           |
| ③カード扉を開けた状態でRECボタンを押したまま<br>本機の電源を入れてください。                                                                                                    |
| ★液晶振曲は真っ黒となります。<br>■上紀手順にてアップデートモードに入ると、アップデートが<br>正常終了するまでは通常モードでは起動できません。                                                                                |
| <ul> <li>②本機とパソコンをUSBケーブルで接続してください。</li> <li>●アップデートを開始すると、POWER LEDが点減し<br/>終了すると点灯します。</li> </ul>                                                        |

3-3. 本機に AC アダプタを接続します(バッテリー装着でのアップデートは出来ません)。 注意: SD メモリーカードを抜いてから操作を行なってください。

3-4. 本機の電源を OFF にしてください。

**3-5. カードスロットカバー**を開いた状態にて、REC/PAUSE ボタンを押しながら、本機の電源を入れ、しばらく押し続けます。 (ランプが消えてもモードが変わるまで押し続けてください。) LCD 画面は真っ黒になります (アップデートモードの設 定)。

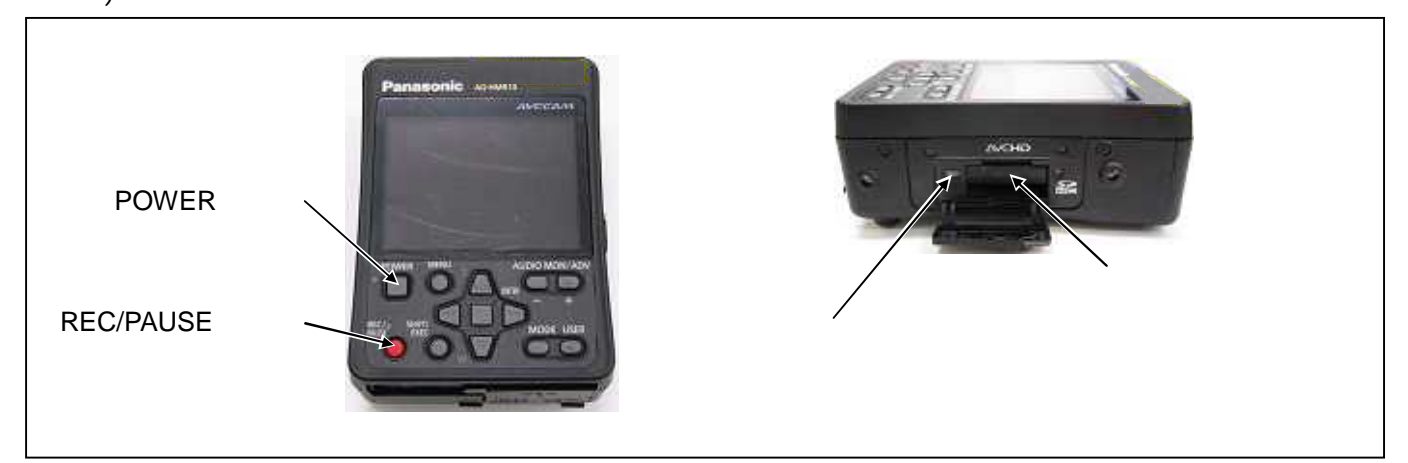

#### 3-6. 本機とMACをUSBケーブルで接続してください。

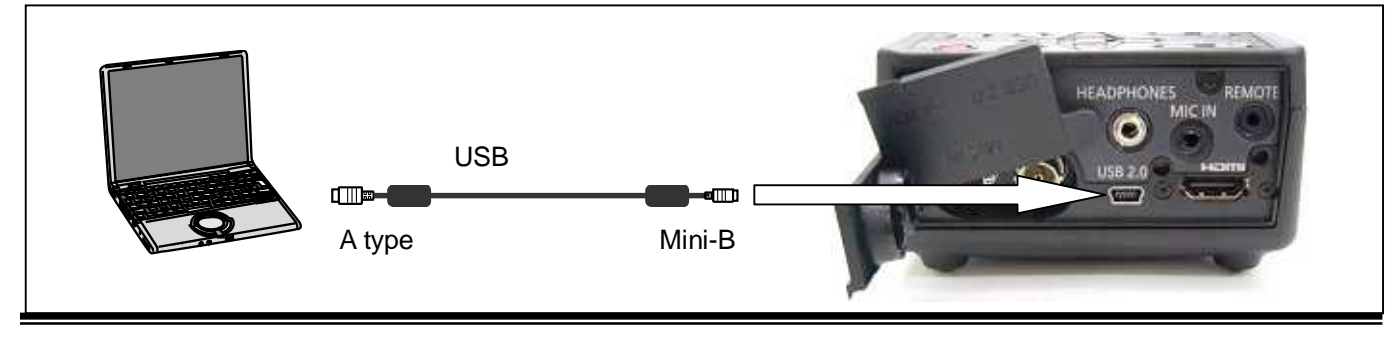

Page3/4

3-7. 本機と MAC を USB ケーブルで接続すると下記の画面が表示されます。"開始"ボタンをクリックするとアップデートが 開始されます。

| Panason Panason                                      | ic Device Firmware Upgrade      |  |
|------------------------------------------------------|---------------------------------|--|
| ファームウェアのアップデート<br>アップデート中はUSBケーブルを                   | を行います。<br>6抜かないでください。           |  |
| *アップデートが始まると中断に<br>*中断した場合はACアダプタ抜<br>再度アップデートを実行してく | tできません。<br>差し後、電源再起動し、<br>ください。 |  |
| パージョン> 1.05                                          |                                 |  |
|                                                      | (キャンセル)(開始                      |  |

3-8. アップデートが開始されると下記の経過画面が出ます。アップデート中は USB ケーブルを抜いたり、電源を切らないで ください。アップデートには約5分かかります。

| 000                 | Panasonic Device Firmware Upgrade |                                     |
|---------------------|-----------------------------------|-------------------------------------|
| ファームウェア<br>USBケーブルを | のアップデート中です。<br>友かないでください。         | アップデート中、 <b>POWER</b><br>ランプが点滅します。 |
|                     | (キャンセル)                           | 開始                                  |

**3-9.** アップデートが完了すると下記の画面が表示されます。"OK"ボタンをクリックして、本機の電源を切り、USB ケーブルを 抜いてください。

|   | ノアームウェアのアツノナートを  |    |  |  |
|---|------------------|----|--|--|
| A | 正常に完了しました。       |    |  |  |
|   | 本機の電源をOFFにして、    |    |  |  |
|   | USBケーブルを抜いてください。 |    |  |  |
|   |                  | ОК |  |  |
|   |                  |    |  |  |

以上でアップデート作業は完了です。

4. アップデートの確認

本書手順1をご参照ください。